Service Tool Guide

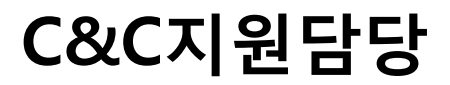

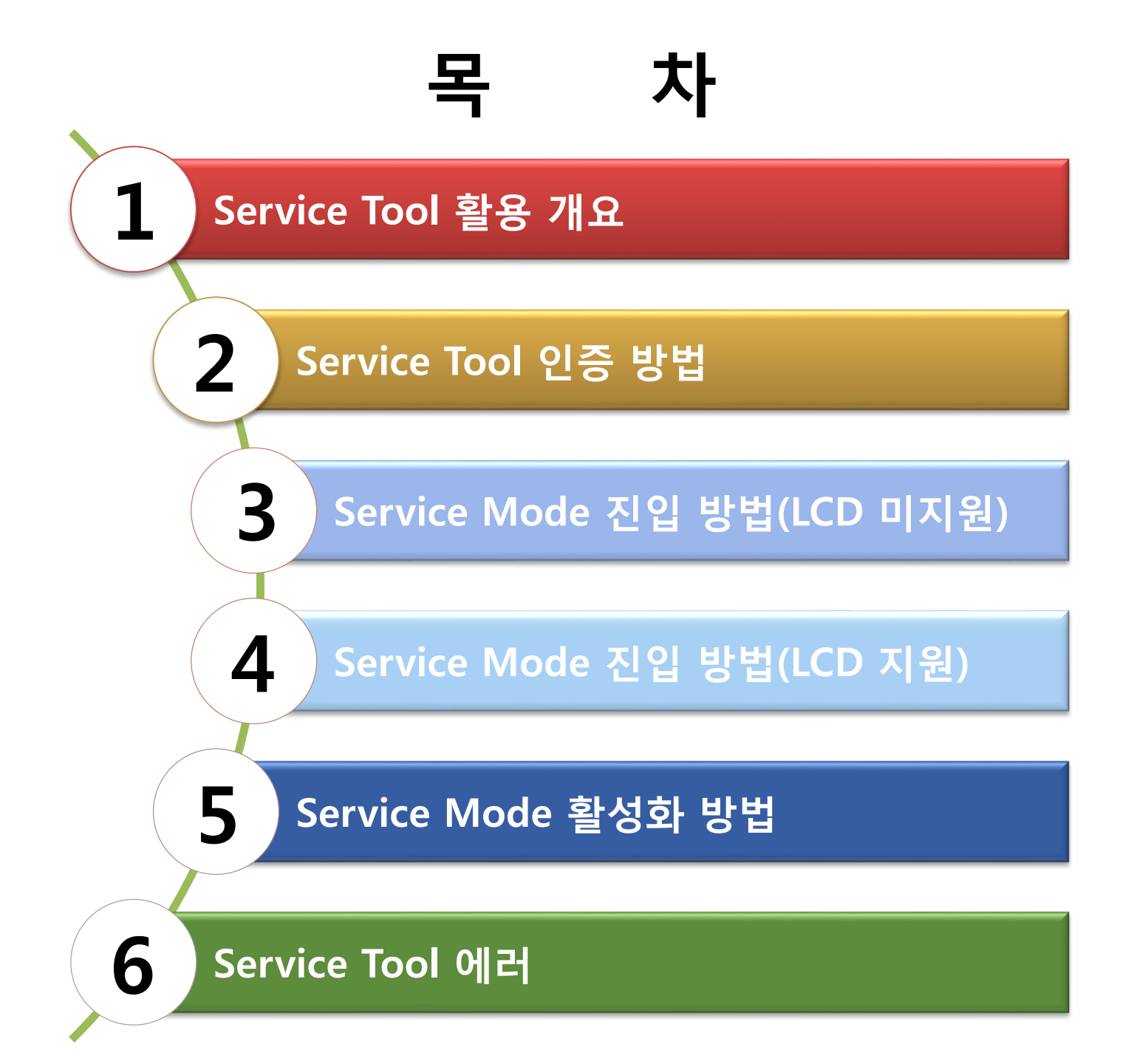

### 1) Service Tool 활용 개요

| 구분                      | 내용                                                                                                    | 비고             |
|-------------------------|----------------------------------------------------------------------------------------------------|----------------|
| 목적                      | · Service Mode의 보안성 향상을 위함<br>- CANON에서 인증한 PC에서만 Service Mode의 접근이 가능<br>하도록 제작된 프로그램                                            |                |
| 운영내용                    | · 사전 인증 받은 PC에 한하여, Service Tool 설치 및 활용 가능                                                                                       |                |
| 대상제품                    | · 2008년 하반기 이후 출시 전 모델                                                                                                    | A 그룹           |
|                         | · IP1180/1200/1300/1600/1700/1800/1900/1980/2200/<br>2500/2580/2600/2680 (총 13기종)<br>Windows 업데이트로 인해 프로그램 인식 불가<br>(전모델 보증기간 만료) | B 그룹<br>(사용불가) |
| Service Tool<br>사용 PC환경 | · Win XP 이후(Mac OS 미지원)                                                                                                    | A 그룹           |
|                         | · Win2000, Win XP, Win Vista, Win7(Mac OS 미지원)<br>· Windows 업데이트로 인해 프로그램 인식 불가<br>(전모델 보증기간 만료)                                  | B 그룹<br>(사용불가) |

### 2) Service Tool 인증 방법

① 파트너 기술공유 SITE 접속

링크[https://cis.canon-bs.co.kr/Main.aspx]

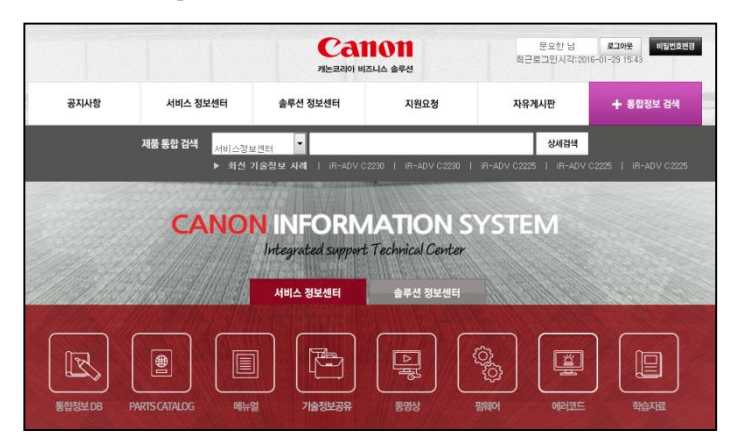

③ 검색 창에 "서비스 인증" 으로 검색하여 최신 버전 Download 진행(18년 1월기준 V.5103)

| 기종<br>▶ 최신 기종<br>전체<br>141 건의 기술 | 형보   iR-AD<br>국정보가 검색 | ▼ 기술정보공유<br>IV C2230   IR-ADV C22<br>▼ 전체<br>백되었습니다. | 30   IR-ADV C2225   IR-ADV C2225 | IR-ADV C2225 | ×          | 검색         |
|----------------------------------|-----------------------|------------------------------------------------------|----------------------------------|--------------|------------|------------|
| 결과 내 재검색                         | 전체                    | ×                                                    | 서비스 인종 [검색이 인력]                  |              |            | 경색         |
| Total 141, Page 1                | / 15                  |                                                      |                                  |              | 10         | н <b>т</b> |
| 번호                               | 구분                    | 모델명                                                  | 제목                               | 첨부파일 등록자     | 등록일        | 조회수        |
| 141                              | 서비스                   | M×876                                                | 잉크젯 서비스 인증 볼(V4.720) 프로그램 입니     | 다. 👊 문요한     | 2016-02-03 | 11         |
| 140                              | 서비스                   | MX927                                                | 잉크젯 서비스 인증 툴(V4.720) 프로그램 입니     | 다. 👊 문요한     | 2016-02-03 | 0          |
| 139                              | 서비스                   | M×897                                                | 잉크젯 서비스 인증 둘(V4.720) 프로그램 입니     | 다. 📮 문요한     | 2016-02-03 | 1          |
| 138                              | 서비스                   | MG6270                                               | 잉크젯 서비스 인증 둘(V4.720) 프로그램 입니     | 다. 📮 문요한     | 2016-02-03 | 0          |
| 137                              | 서비스                   | MG5370                                               | 잉크젯 서비스 인증 둘(V4.720) 프로그램 입니     | 다. 🥥 문요한     | 2016-02-03 | 0          |
| 136                              | 서비스                   | MG7170 Black                                         | 잉크펫 서비스 인증 둘(V4.720) 프로그램 입니     | 다. 🧔 문요한     | 2016-02-03 | 1          |
| 135                              | 서비스                   | MG6370 BLACK                                         | 잉크껫 서비스 인증 툴(V4.720) 프로그램 입니     | 다. 🥥 문요한     | 2016-02-03 | D          |
| 134                              | 서비스                   | MG5470                                               | 잉크젯 서비스 인증 볼(V4.720) 프로그램 입니     | 다. 📮 문요한     | 2016-02-03 | 0          |

#### ② 서비스정보센터 > 기술정보 공유 선택

![](_page_3_Picture_8.jpeg)

#### ④ 압축파일 해제 후 "TOOL006V5103" 파일 실행

| ServiceToolList_2018 1H_01.xls     | 2017-11-21 오전 | Microsoft Excel 9 | 352KB   |
|------------------------------------|---------------|-------------------|---------|
| 🗾 Sevice Tool Guide (Ver.5006).pdf | 2017-10-12 오전 | Adobe Acrobat D   | 1,705KB |
| → SIPToolsLite.exe                 | 2015-08-05 오전 | 응용 프로그램           | 240KB   |
| R TOOL0006V5103.exe                | 2017-11-21 오전 | 응용 프로그램           | 637KB   |

### 2) Service Tool 인증 방법

 ⑤ Save Information file(\*.sif)를 선택 하여 파일 저장(PC이름 한글일 경우 인증 불가)

![](_page_4_Picture_3.jpeg)

 ⑥ 저장 한 sif 파일을 메일로 전송 메일주소 [YGKIM5@canon-bs.co.kr]
 [MYLEE@canon-bs.co.kr]

![](_page_4_Picture_5.jpeg)

⑦ 담당자 인증 후 회신 인증 받은(\*.sir) 파일을
 Load Registration file 항목에 Load

| ➔ SIPTools Lite                                                                                                |       |
|----------------------------------------------------------------------------------------------------|-------|
| Save Information file (*.sif)                                                                                  | Exit  |
| Load Registration file (*.sir)                                                                                 |       |
| SIPTools Lite ver.1.2 (core:v.1.21)<br>0x500, 0x600 series is supported.<br>[Info]: Project is "TOOL_0006‡602" | <     |
|                                                                                                    | Clear |

⑧ "TOOL006V5103" 파일 실행
 인증 및 Service Tool 설치 완료

| Ol subscription                              | Nozzle Check >>                               | Integration Auto Clean |
|----------------------------------------------|-----------------------------------------------|------------------------|
| Oleaning Deep C                              | leaning EEPR                                  | OM Save Panel Check    |
| Set Destination<br>Region :JPN               |                                               | Se                     |
| Olear Ink Counter<br>Absorber : Main         | -                                             | Se                     |
| Ink Absorber Counter                         | - Counter                                     | Value(90 : 0           |
| Vew Function                                 | Gleaning GL Write                             | S/N                    |
| Calibration                                  | User Cleaning OFF Error S                     | Status                 |
| Paper Feed Endurance                         | kay 🙃 10 com                                  |                        |
| C Duplex C Casse<br>C Hasaki C Casse<br>C A3 | tte C 20 copy<br>tte2 C 50 copy<br>C 100 copy | Endurance              |
|                                              |                                               |                        |

#### 3) Service Mode 진입 방법(LCD 미지원)

 1. 전원 OFF
 2. 중지버튼 클릭

 (전원버튼을 통해 OFF 해야 됨)
 (누르고 있어야 됨)

![](_page_5_Picture_3.jpeg)

![](_page_5_Picture_4.jpeg)

#### ※ 전원코드를 강제로 분리 시 진입 안됨

4. 전원버튼 누른 상태에서 중지 버튼 5번 연속 클릭 후 양손 모두 제거 (중지버튼을 누를 때 마다 알람 램프가 점등 됨)

![](_page_5_Picture_7.jpeg)

전원버튼 클릭
 (양손 다 누르고 있어야 됨)

![](_page_5_Picture_9.jpeg)

※ 구형기종의 경우 중지 버튼 2번

※ G1900 모델 - 중지 버튼 6번

#### 4) Service Mode 진입 방법(LCD 지원)

1. 전원 OFF 2. 중지버튼 클릭 (전원 완전히 OFF된 상태) (누르고 있어야 됨)

![](_page_6_Picture_3.jpeg)

![](_page_6_Picture_4.jpeg)

![](_page_6_Picture_5.jpeg)

![](_page_6_Picture_6.jpeg)

#### ※ 전원코드를 강제로 분리 시 진입 안됨

4. 전원버튼 누른 상태에서 중지 버튼 5번 연속 클릭 후 양손 모두 제거 (중지버튼을 누를 때 마다 알람 램프가 점등 됩니다)

![](_page_6_Picture_9.jpeg)

※ TS8090의 경우는 중지버튼 대신 LCD창을 눌러야 됨

### 5) Service Mode 활성화 방법

- 1. 기계 서비스 모드 진입(USB연결 하지 않고 진행합니다.)
  - ① 전원 OFF(전원코드를 강제로 분리 시 진입 안됨)
  - ② 중지 버튼을 누른 상태에서 손을 떼지 않는다.
  - ③ (②) 상태에서, 전원버튼도 동시에 누르며 손을 떼지 않는다.

(전원 버튼에 점등이 됩니다)

- ④ 전원 버튼에 점등이 들어오면 중지 버튼을 5번 누른 뒤 양손을 떼어 주세요.
  (중지 버튼을 한번씩 누를 때 마다 알람 에 불이 점등 됩니다)
  ※ ④ 항목을 실행 할 때 전원버튼은 누르고 있는 상태 입니다.
- ⑤ 서비스모드 접속을 확인 한다.

(전원 버튼에 불이 들어오고 액정은 표시 되지 않습니다)

- 2. Service Tool 실행
- 3. USB 연결(Service Tool 탭에 연결 된 기계번호가 표시 됩니다)
- 4. 사용하실 기능을 선택 합니다.

#### 6) Service Tool 에러

| 에러코드 | 내용                                                                       |
|------|--------------------------------------------------------------------------|
| 001  | Service Mode 에서 선택한 기능을 이용할 수 없습니다.<br>사용자 모드로 동작을 실행 합니다.               |
| 002  | 프린터에 선택한 기능이 없습니다                                                        |
| 005  | Service Tool 을 작동할 때, PC가 프린터를 인식하지 못합니다.<br>프린터와 PC중 결함이 있을 수 있습니다.     |
| 006  | 프린터가 Service Mode 에 있지 않습니다.<br>프린터 버튼을 사용하여 Service Mode 로 진입 후 연결 합니다. |
| 007  | 프린터 자체에 결함이 있어, Service Mode 로 들어갈 수 없습니다.                               |
| 009  | 명령이 실행될 수 없습니다.<br>Sevice Tool 버전을 확인 합니다.                               |